## **Unlock Test Sections**

Some features are only available to some user accounts. Each user account has a user role(s) and permissions associated with it. These permissions control the data the user can view and actions the user can perform. If you do not see a specific feature, your account is not configured to access it. See Manage Users for more information.

Your testing program will provide information identifying user roles and what each is permitted to do and see.

This information only applies to tests with more than one locked section.

To unlock test sections and allow one or more student(s) to access the beginning of a test, follow these steps:

 From Testing > Students in Sessions, add test session(s) to the Sessions list on the left of the page. If you have trouble finding your session, go to Testing > Sessions and select the test session(s) that contain the students whose status you want to view. Return to Students in Sessions and the session(s) will already be listed.

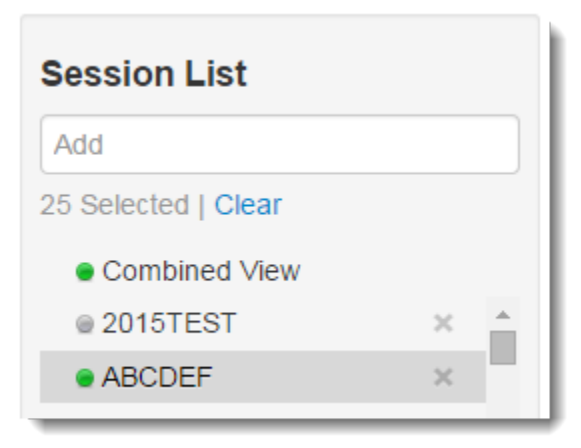

- 2. Click a session to select it from the list.
- 3. Open the task list and select Unlock Sections and click Start.

| Students in Sessions Go to Sessions » |         |  |  |  |
|---------------------------------------|---------|--|--|--|
| E Tasks 0 Selected                    |         |  |  |  |
| Select Tasks                          |         |  |  |  |
| Student Test Statuses                 |         |  |  |  |
| Mark Student Tests Complete           |         |  |  |  |
| Resume Student Tests                  | Add a S |  |  |  |
| Undo Student Test Submissions         |         |  |  |  |
| Retake Student Tests                  |         |  |  |  |
| Students                              |         |  |  |  |
| Add Students to Sessions              |         |  |  |  |
| Remove Students from Sessions         |         |  |  |  |
| Move Students between Sessions        |         |  |  |  |
| Student Tests                         |         |  |  |  |
| Manage Student Tests                  |         |  |  |  |
| Form Override                         | -       |  |  |  |
| Unlock Sections                       | above • |  |  |  |
| Set Section Start / Resume            |         |  |  |  |
| Manage Sections                       |         |  |  |  |
| Override Resume Restriction           |         |  |  |  |

4. Mark the box next to the student to select the student and click Unlock. The student must be in Resumed or Exited status.

| Unlock Sections                |                                          |                        |  |  |
|--------------------------------|------------------------------------------|------------------------|--|--|
| STUD                           | DENTS IN SESSIONS (1)                    | DETAILS                |  |  |
|                                | STUDENT NAME (CODE)                      | SESSION (STUDENT TEST) |  |  |
|                                | LASTNAME, FIRSTNAME (123456789) <b>1</b> | PRH (English)          |  |  |
| This action is not reversible. |                                          |                        |  |  |
| * Required                     |                                          |                        |  |  |
| Un                             | Unlock Reset                             |                        |  |  |